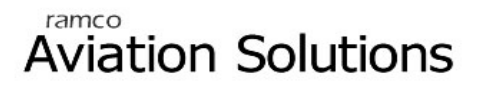

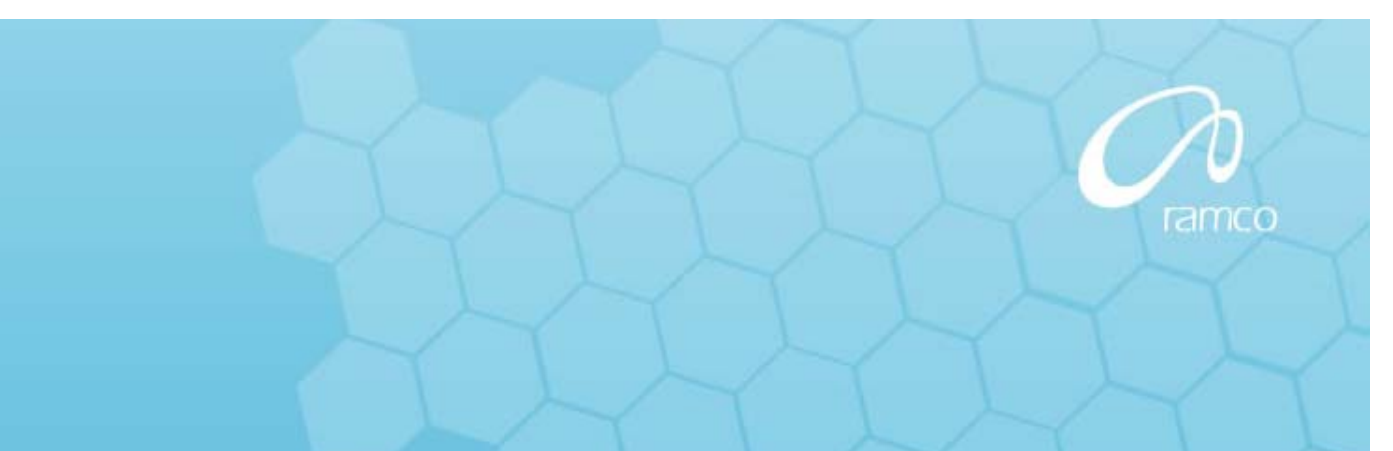

# **Grievance and Disciplinary Action**

# User Guide

Version 5.5

© 2012. Ramco Systems

#### DISCLAIMER

©2012 Ramco Systems Ltd. All rights reserved. All trademarks acknowledged.

This document is published by **Ramco Systems Ltd.** without any warranty. No part of this document may be reproduced or transmitted in any form or by any means, electronic or mechanical, for any purpose without the written permission of **Ramco Systems Limited**.

Improvements and changes to this text necessitated by typographical errors, inaccuracies of current information or improvements to software programs and/or equipment, may be made by Ramco Systems Limited, at any time and without notice. Such changes will, however, be incorporated into new editions of this document. Any hard copies of this document are to be regarded as temporary reference copies only.

The documentation has been provided for the entire Aviation solution, although only a part of the entire solution may be deployed at the customer site, in accordance with the license agreement between the customer and Ramco Systems Limited. Therefore, the documentation made available to the customer may refer to features that are not present in the solution purchased / deployed at the customer site.

## TABLE OF CONTENTS

## BUSINESS PROCESS: GRIEVANCE ...... 1

| • | Scenario 1: Administrator creates Grievance Quick Codes              | . 1  |
|---|----------------------------------------------------------------------|------|
|   | Scenario 2: Administrator Records Grievance on behalf of an employee | . 2  |
| • | Scenario 3: Administrator Records Grievance Response details         | . 7  |
| • | Scenario 4: Administrator Records Grievance Resolution details       | . 8  |
|   | Scenario 5: Administrator Records Legal Action Details               | . 11 |
|   | Scenario 6: Administrator Records Perceived Cost Details             | . 14 |
| • | Scenario 7: Administrator Views Grievance Summary                    | . 19 |
|   | Scenario 8: Self Service user Records his Grievance                  | . 20 |
|   | Scenario 9: Self Service User Records Grievance Response details     | . 23 |
| • | Scenario 10: Self Service User views Grievance Summary               | . 25 |

### BUSINESS PROCESS: DISCIPLINARY ACTION ... 26

| • | Scenario 1: Administrator creates Disciplinary Action Quick Codes         | 26 |
|---|---------------------------------------------------------------------------|----|
|   | Scenario 2: Administrator Records Disciplinary Action against an employee | 29 |
|   | Scenario 3: Administrator Records Disciplinary Action Activity details    | 34 |
|   | Scenario 4: Administrator Records Disciplinary Action Cost details        | 37 |
|   | Scenario 5: Administrator Views Disciplinary Action Details               | 43 |

| • | Scenario 6: Supervisor Records Disciplinary Action in Self Service         | 44 |
|---|----------------------------------------------------------------------------|----|
| • | Scenario 7: Self Service User Records Disciplinary Action Activity details | 48 |
|   | Scenario 8: Self Service User Views Disciplinary Action Details            | 50 |

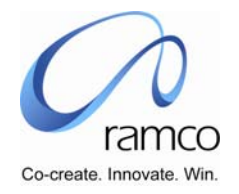

# BUSINESS PROCESS: GRIEVANCE

#### Scenario 1: Administrator creates Grievance Quick Codes

| SL.<br># | FLOW OF EVENTS                                                           | PRIMARY<br>ACTOR(S)                     | BUSINESS<br>COMPONE<br>NT | ΑCTIVITY            | PAGE                | FUNCTIONAL STEPS                                                                                                    |
|----------|--------------------------------------------------------------------------|-----------------------------------------|---------------------------|---------------------|---------------------|----------------------------------------------------------------------------------------------------|
| 1.       | User defines the<br>Grievance quick<br>code values for<br>Grievance Type | Grievance<br>Administrator /<br>HR User | HR General<br>Information | Edit Quick<br>Codes | Edit Quick<br>Codes | <ul> <li>User selects the HR General<br/>Information Unit</li> <li>User Selects the Business Process<br/>as 'Grievance'</li> <li>Then the user selects Process<br/>Variable as 'Grievance Type',<br/>defines the Value Code, Value<br/>Description &amp; Inactive – NO (the<br/>value 'YES' would render the<br/>Grievance Type Value inactive,<br/>which will not be usable in the<br/>downstream processes)</li> <li>User saves this information.</li> </ul> |

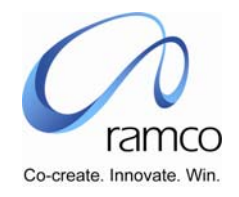

| SL.<br># | FLOW OF EVENTS                                                 | Primary<br>Actor(s)                      | BUSINESS<br>COMPONENT       | ΑCTIVITY            | PAGE                                         | FUNCTIONAL STEPS                                                                                                    |
|----------|----------------------------------------------------------------|------------------------------------------|-----------------------------|---------------------|----------------------------------------------|----------------------------------------------------------------------------------------------------|
| 1.       | User creates a grievance<br>record on behalf of an<br>employee | Grievance<br>Administrato<br>r / HR User | Grievance<br>Administration | Record<br>Grievance | Select<br>Employee to<br>Record<br>Grievance | <ul> <li>User selects the Grievance<br/>Administration Unit (if more<br/>than 1 are available, else the<br/>value is defaulted)</li> <li>User directly enters the<br/>Employee Code and<br/>Assignment Number and takes<br/>the 'Record Grievance' link OR</li> <li>User conducts a search using<br/>the filter Current status as<br/>"New" and clicks on the multi-<br/>line hyperlink to Record a<br/>Grievance for an employee</li> </ul> |

#### Scenario 2: Administrator Records Grievance on behalf of an employee

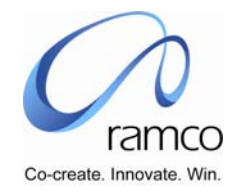

| Sl.<br># | FLOW OF EVENTS | PRIMARY<br>ACTOR(S) | BUSINESS<br>COMPONENT | ACTIVITY | PAGE                | FUNCTIONAL STEPS                                                                                                    |
|----------|----------------|---------------------|-----------------------|----------|---------------------|----------------------------------------------------------------------------------------------------|
|          |                |                     |                       |          | Record<br>Grievance | <ul> <li>User Selects a Grievance type</li> <li>User enters Grievance</li> <li>User enters Grievance details<br/>(additional information)</li> <li>User selects one or more<br/>employees in "Grievance<br/>Forward Details" either by<br/>entering employee code<br/>directly or by taking help on<br/>employee</li> <li>User submits the grievance<br/>record</li> </ul> |

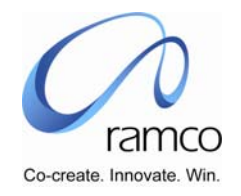

| SL.<br># | FLOW OF EVENTS                                                     | PRIMARY<br>ACTOR(S)                      | <b>BUSINESS</b><br>COMPONENT | ΑCTIVITY            | PAGE                                         | FUNCTIONAL STEPS                                                                                                    |
|----------|--------------------------------------------------------------------|------------------------------------------|------------------------------|---------------------|----------------------------------------------|----------------------------------------------------------------------------------------------------|
| 2.       | User modifies the<br>grievance record on<br>behalf of the employee | Grievance<br>Administrato<br>r / HR User | Grievance<br>Administration  | Record<br>Grievance | Select<br>Employee to<br>Record<br>Grievance | <ul> <li>User selects the Grievance<br/>Administration Unit (if more<br/>than 1 are available, else the<br/>value is defaulted)</li> <li>User cannot directly enter the<br/>Employee Code and<br/>Assignment Number to modify<br/>a grievance using the "Record<br/>Grievance" link</li> <li>User conducts a search using<br/>the one or more of search<br/>filters and clicks on the multi-<br/>line hyperlink to modify a<br/>Grievance recorded for an<br/>employee</li> </ul> |

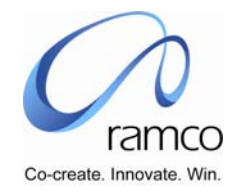

| SL.<br># | FLOW OF EVENTS | PRIMARY<br>ACTOR(S) | BUSINESS<br>COMPONENT | ACTIVITY | PAGE                | FUNCTIONAL STEPS                                                                                                    |
|----------|----------------|---------------------|-----------------------|----------|---------------------|----------------------------------------------------------------------------------------------------|
|          |                |                     |                       |          | Record<br>Grievance | User may modify the<br>Grievance type                                                                                                    |
|          |                |                     |                       |          |                     | User modifies Grievance                                                                                                    |
|          |                |                     |                       |          |                     | <ul> <li>User modifies Grievance<br/>details (additional information)</li> </ul>                                                                                                    |
|          |                |                     |                       |          |                     | <ul> <li>User adds or deletes or<br/>modifies one or more<br/>employees in "Grievance<br/>Forward Details" either by<br/>entering employee code<br/>directly or by taking help on<br/>employee, only for those<br/>without response details.</li> </ul> |
|          |                |                     |                       |          |                     | User cannot delete or modify<br>after the response has been<br>recorded                                                                                                    |
|          |                |                     |                       |          |                     | User submits the modified<br>grievance record                                                                                                    |

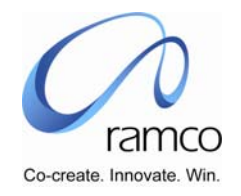

| SL.<br># | FLOW OF EVENTS                                                 | PRIMARY<br>ACTOR(S)                      | BUSINESS<br>COMPONENT       | ΑCTIVITY            | PAGE                                         | FUNCTIONAL STEPS                                                                                                    |
|----------|----------------------------------------------------------------|------------------------------------------|-----------------------------|---------------------|----------------------------------------------|----------------------------------------------------------------------------------------------------|
| 3.       | User deletes a grievance<br>record on behalf of an<br>employee | Grievance<br>Administrato<br>r / HR User | Grievance<br>Administration | Record<br>Grievance | Select<br>Employee to<br>Record<br>Grievance | <ul> <li>User selects the Grievance<br/>Administration Unit (if more<br/>than 1 are available, else the<br/>value is defaulted)</li> <li>User cannot directly enter the<br/>Employee Code and<br/>Assignment Number to modify<br/>a grievance using the "Record<br/>Grievance" link</li> <li>User conducts a search using<br/>the one or more of search<br/>filters and clicks on the multi-<br/>line hyperlink to modify a<br/>Grievance recorded for an<br/>employee</li> </ul> |
|          |                                                                |                                          |                             |                     | Record<br>Grievance                          | <ul> <li>User is able to see the recorded grievance details</li> <li>User may delete the grievance only if the "Current Status" is displayed as "Submitted"</li> <li>User deletes the grievance record using the "Delete" button</li> </ul>                                                                                                    |

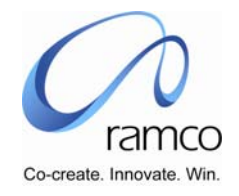

#### Scenario 3: Administrator Records Grievance Response details

| SL.<br># | FLOW OF EVENTS                                               | PRIMARY<br>ACTOR(S)                      | <b>B</b> USINESS<br>COMPONENT | ΑCTIVITY                      | PAGE                                      | FUNCTIONAL STEPS                                                                                                    |
|----------|--------------------------------------------------------------|------------------------------------------|-------------------------------|-------------------------------|-------------------------------------------|----------------------------------------------------------------------------------------------------|
| 1.       | User responds to a<br>grievance on behalf<br>of the employee | Grievance<br>Administrato<br>r / HR User | Grievance<br>Administration   | Record<br>Response<br>Details | Select Grievance<br>to Record<br>Response | <ul> <li>User selects the Grievance<br/>Administration Unit (if more<br/>than 1 are available, else the<br/>value is defaulted)</li> <li>User directly enters the<br/>Grievance Number and takes<br/>the 'Record Response' link OR</li> <li>User conducts a search using<br/>the one or more of search<br/>filters and clicks on the multi-<br/>line hyperlink to respond to a<br/>grievance on behalf of an<br/>employee</li> </ul> |
|          |                                                              |                                          |                               |                               | Record Response                           | <ul> <li>User responds to the grievance<br/>by entering "Response" and<br/>response date in "Responded<br/>On" columns in "Grievance<br/>Forward Details"</li> <li>User submits the response<br/>details</li> <li>User clicks "View Grievance<br/>Summary" link to view the<br/>grievance details.</li> </ul>                                                                                                    |

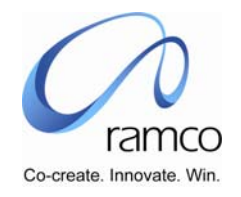

#### Scenario 4: Administrator Records Grievance Resolution details

| SL.<br># | FLOW OF EVENTS                                  | PRIMARY<br>ACTOR(S)                      | <b>BUSINESS</b><br>COMPONENT | ACTIVITY                        | PAGE                                           | FUNCTIONAL STEPS                                                                                                    |
|----------|-------------------------------------------------|------------------------------------------|------------------------------|---------------------------------|------------------------------------------------|----------------------------------------------------------------------------------------------------|
| 1.       | User records resolution details for a grievance | Grievance<br>Administrato<br>r / HR User | Grievance<br>Administration  | Record<br>Resolution<br>Details | Select<br>Grievance<br>to Record<br>Resolution | <ul> <li>User selects the Grievance<br/>Administration Unit (if more<br/>than 1 are available, else the<br/>value is defaulted)</li> <li>User directly enters the<br/>Grievance Number and takes<br/>the 'Record Resolution' link OR</li> <li>User conducts a search using<br/>the one or more of search<br/>filters and clicks on the multi-<br/>line hyperlink to record<br/>resolution for a grievance</li> </ul> |
|          |                                                 |                                          |                              |                                 | Record<br>Resolution                           | <ul> <li>User leaves the Grievance<br/>Status to remain as "Open" or<br/>changes the same to "Closed"</li> <li>User enters Resolution details</li> <li>User submits the Resolution<br/>details</li> <li>User clicks "View Grievance<br/>Summary" link to view the<br/>grievance details.</li> </ul>                                                                                                    |

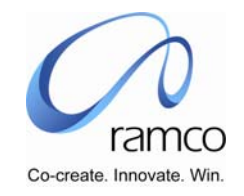

| 2. | User modifies resolution details for a grievance | Grievance<br>Administrato<br>r / HR User | Grievance<br>Administration | Record<br>Resolution<br>Details | Select<br>Grievance<br>to Record<br>Resolution | • | User selects the Grievance<br>Administration Unit (if more<br>than 1 are available, else the<br>value is defaulted)<br>User directly enters the<br>Grievance Number and takes<br>the 'Record Resolution' link OR<br>User conducts a search using<br>the one or more of search<br>filters and clicks on the multi-<br>line hyperlink to modify<br>resolution for a grievance |
|----|--------------------------------------------------|------------------------------------------|-----------------------------|---------------------------------|------------------------------------------------|---|----------------------------------------------------------------------------------------------------|
|    |                                                  |                                          |                             |                                 | Record<br>Resolution                           | • | User leaves the Grievance<br>Status to remain as "Open" or<br>changes the same to "Closed"<br>User modifies Resolution<br>details<br>User submits the Resolution<br>details<br>User clicks "View Grievance<br>Summary" link to view the<br>grievance details.                                                                                                    |

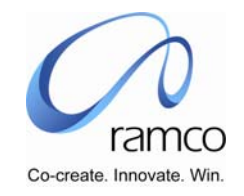

| 3. | User deletes resolution<br>details for a grievance | Grievance<br>Administrato<br>r / HR User | Grievance<br>Administration | Record<br>Resolution<br>Details | Select<br>Grievance<br>to Record<br>Resolution | * * * | User selects the Grievance<br>Administration Unit (if more<br>than 1 are available, else the<br>value is defaulted)<br>User directly enters the<br>Grievance Number and takes<br>the 'Record Resolution' link OR<br>User conducts a search using<br>the one or more of search<br>filters and clicks on the multi-<br>line hyperlink to modify<br>resolution for a grievance |
|----|----------------------------------------------------|------------------------------------------|-----------------------------|---------------------------------|------------------------------------------------|-------|----------------------------------------------------------------------------------------------------|
|    |                                                    |                                          |                             |                                 | Record<br>Resolution                           | * *   | User deletes the grievance<br>Resolution details using the<br>"Delete" button<br>User clicks "View Grievance<br>Summary" link to view the<br>grievance details.                                                                                                    |

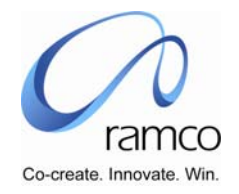

#### Scenario 5: Administrator Records Legal Action Details

| SL.<br># | FLOW OF EVENTS                                         | PRIMARY<br>ACTOR(S)                      | BUSINESS<br>COMPONENT       | ΑCTIVITY                          | PAGE                                                     | FUNCTIONAL STEPS                                                                                                    |
|----------|--------------------------------------------------------|------------------------------------------|-----------------------------|-----------------------------------|----------------------------------------------------------|----------------------------------------------------------------------------------------------------|
| 1.       | User enters Legal<br>Action details for a<br>grievance | Grievance<br>Administrato<br>r / HR User | Grievance<br>Administration | Record Legal<br>Action<br>Details | Select<br>Grievance to<br>Record Legal<br>Action details | <ul> <li>User selects the Grievance<br/>Administration Unit (if more<br/>than 1 are available, else the<br/>value is defaulted)</li> <li>User directly enters the<br/>Grievance Number and takes<br/>the 'Record Legal Action<br/>Details' link OR</li> <li>User conducts a search using<br/>the one or more of search<br/>filters and clicks on the multi-<br/>line hyperlink to record legal<br/>action details for a grievance</li> </ul> |
|          |                                                        |                                          |                             |                                   | Record Legal<br>Action Details                           | <ul> <li>User enters the "File Id"</li> <li>User enters the "Filed Date"</li> <li>User enters "Suit Details" for<br/>the grievance</li> <li>User submits the Legal Action<br/>details</li> <li>User clicks "View Grievance<br/>Summary" link to view the<br/>grievance details.</li> </ul>                                                                                                    |

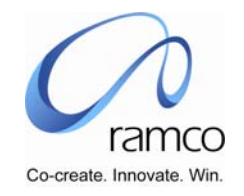

| 2. | User modifies Legal<br>Action details for a<br>grievance | Grievance<br>Administrato<br>r / HR User | Grievance<br>Administration | Record Legal<br>Action<br>Details | Select<br>Grievance to<br>Record Legal<br>Action Details |   | User selects the Grievance<br>Administration Unit (if more<br>than 1 are available, else the<br>value is defaulted)<br>User directly enters the<br>Grievance Number and takes<br>the 'Record Legal Action<br>Details' link OR<br>User conducts a search using<br>the one or more of search<br>filters and clicks on the multi-<br>line hyperlink to modify legal<br>action details for a grievance |
|----|----------------------------------------------------------|------------------------------------------|-----------------------------|-----------------------------------|----------------------------------------------------------|---|----------------------------------------------------------------------------------------------------|
|    |                                                          |                                          |                             |                                   | Record Legal<br>Action Details                           | • | User modifies the "File Id"<br>User modifies the "Filed Date"<br>User modifies "Suit Details" for<br>the grievance<br>User submits the Legal Action<br>details<br>User clicks "View Grievance<br>Summary" link to view the<br>grievance details.                                                                                                    |

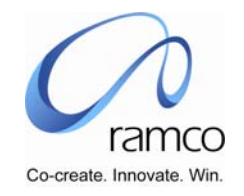

| 3. | User deletes Legal<br>Action details for a<br>grievance | Grievance<br>Administrato<br>r / HR User | Grievance<br>Administration | Record Legal<br>Action<br>Details | Select<br>Grievance to<br>Record Legal<br>Action Details | • | User selects the Grievance<br>Administration Unit (if more<br>than 1 are available, else the<br>value is defaulted)                                               |
|----|---------------------------------------------------------|------------------------------------------|-----------------------------|-----------------------------------|----------------------------------------------------------|---|----------------------------------------------------------------------------------------------------|
|    |                                                         |                                          |                             |                                   |                                                          | • | User directly enters the<br>Grievance Number and takes<br>the 'Record Legal Action<br>Details' link OR                                                            |
|    |                                                         |                                          |                             |                                   |                                                          | • | User conducts a search using<br>the one or more of search<br>filters and clicks on the multi-<br>line hyperlink to delete legal<br>action details for a grievance |
|    |                                                         |                                          |                             |                                   | Record Legal<br>Action Details                           | • | User deletes the Legal Action details using the "Delete" button                                                                                                   |
|    |                                                         |                                          |                             |                                   |                                                          | • | User clicks "View Grievance<br>Summary" link to view the<br>grievance details.                                                                                    |

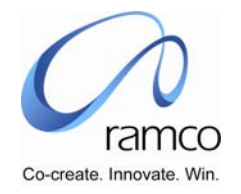

#### Scenario 6: Administrator Records Perceived Cost Details

| SL.<br># | FLOW OF EVENTS                                           | PRIMARY<br>ACTOR(S)                      | <b>BUSINESS</b><br>COMPONENT | ΑCTIVITY                            | PAGE                                                          | FUNCTIONAL STEPS                                                                                                    |  |  |  |  |
|----------|----------------------------------------------------------|------------------------------------------|------------------------------|-------------------------------------|---------------------------------------------------------------|----------------------------------------------------------------------------------------------------|--|--|--|--|
| 1.       | User enters Perceived<br>Cost details for a<br>grievance | Grievance<br>Administrato<br>r / HR User | Grievance<br>Administration  | Record<br>Perceived<br>Cost Details | Select<br>Grievance to<br>Record<br>Perceived<br>Cost details | <ul> <li>User selects the Grievance<br/>Administration Unit (if more<br/>than 1 are available, else the<br/>value is defaulted)</li> <li>User directly enters the<br/>Grievance Number and takes<br/>the 'Record Perceived Cost<br/>Details' link OR</li> <li>User conducts a search using<br/>the one or more of search<br/>filters and clicks on the multi-<br/>line hyperlink to record<br/>Perceived Cost details for a<br/>grievance</li> </ul> |  |  |  |  |

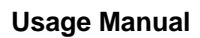

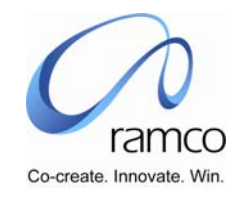

|  |  | Record<br>Perceived<br>Cost Details |   | User enters amount in 'Legal<br>Fee'                                       |
|--|--|-------------------------------------|---|----------------------------------------------------------------------------|
|  |  | COST DETAILS                        | • | User enters 'Remarks' for Legal fee                                        |
|  |  |                                     | • | User enters amount in<br>'Settlement Fee'                                  |
|  |  |                                     | • | User enters 'Remarks' for<br>Settlement fee                                |
|  |  |                                     | • | User enters amount in 'Other<br>Fee1'                                      |
|  |  |                                     |   | User enters 'Remarks' for<br>'Other Fee1'                                  |
|  |  |                                     | • | User enters amount in 'Other<br>Fee2'                                      |
|  |  |                                     | • | User enters 'Remarks' for<br>'Other Fee2'                                  |
|  |  |                                     | • | User enters amount in 'Other<br>Fee3'                                      |
|  |  |                                     | • | User enters 'Remarks' for<br>'Other Fee3'                                  |
|  |  |                                     | • | User enters remarks in<br>Remark1, Remar2, and<br>Remark3 columns, if any. |
|  |  |                                     |   | User saves the Perceived Cost details for the grievance                    |

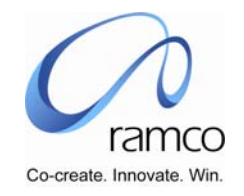

| 2. | User modifies Perceived<br>Cost details for a<br>grievance | Grievance<br>Administrato<br>r / HR User | Grievance<br>Administration | Record<br>Perceived<br>Cost Details | Select<br>Grievance to<br>Record<br>Perceived<br>Cost details |  | User selects the Grievance<br>Administration Unit (if more<br>than 1 are available, else the<br>value is defaulted)<br>User directly enters the<br>Grievance Number and takes<br>the 'Record Perceived Cost<br>Details' link OR<br>User conducts a search using<br>the one or more of search<br>filters and clicks on the multi-<br>line hyperlink to modify<br>Perceived Cost details for a<br>grievance |
|----|------------------------------------------------------------|------------------------------------------|-----------------------------|-------------------------------------|---------------------------------------------------------------|--|----------------------------------------------------------------------------------------------------|
|----|------------------------------------------------------------|------------------------------------------|-----------------------------|-------------------------------------|---------------------------------------------------------------|--|----------------------------------------------------------------------------------------------------|

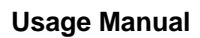

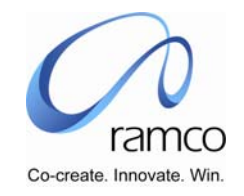

|  |  | Record<br>Perceived<br>Cost Details | User modifies amount in 'Legal<br>Fee'                               |
|--|--|-------------------------------------|----------------------------------------------------------------------|
|  |  | COST DETAILS                        | User modifies 'Remarks' for<br>Legal fee                             |
|  |  |                                     | User modifies amount in<br>'Settlement Fee'                          |
|  |  |                                     | User modifies 'Remarks' for<br>Settlement fee                        |
|  |  |                                     | User modifies amount in 'Other<br>Fee1'                              |
|  |  |                                     | User modifies 'Remarks' for<br>'Other Fee1'                          |
|  |  |                                     | User modifies amount in 'Other<br>Fee2'                              |
|  |  |                                     | User modifies 'Remarks' for<br>'Other Fee2'                          |
|  |  |                                     | User modifies amount in 'Other<br>Fee3'                              |
|  |  |                                     | User modifies 'Remarks' for<br>'Other Fee3'                          |
|  |  |                                     | User modifies remarks in<br>Remark1, Remar2, and<br>Remark3 columns. |
|  |  |                                     | User modifies the Perceived Cost details for the grievance           |

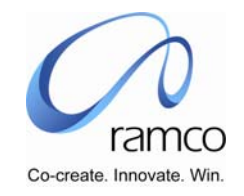

| 3. | User deletes Perceived<br>Cost details for a<br>grievance | Grievance<br>Administrato<br>r / HR User | Grievance<br>Administration | Record<br>Perceived<br>Cost Details | Select<br>Grievance to<br>Record<br>Perceived<br>Cost details | <ul> <li>User selects the Grievance<br/>Administration Unit (if more<br/>than 1 are available, else the<br/>value is defaulted)</li> <li>User directly enters the<br/>Grievance Number and takes<br/>the 'Record Perceived Cost<br/>Details' link OR</li> <li>User conducts a search using<br/>the one or more of search<br/>filters and clicks on the multi-<br/>line hyperlink to delete<br/>Perceived Cost details for a<br/>grievance</li> </ul> |
|----|-----------------------------------------------------------|------------------------------------------|-----------------------------|-------------------------------------|---------------------------------------------------------------|----------------------------------------------------------------------------------------------------|
|    |                                                           |                                          |                             |                                     | Record Legal<br>Action<br>Details                             | User deletes the Perceived Cost details using the "Delete" button                                                                                                    |

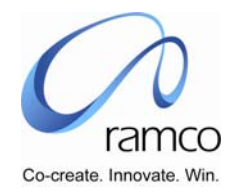

#### Scenario 7: Administrator Views Grievance Summary

| -        | ······································ |                                          |                              |                           |                                |                                                                                                    |  |  |  |  |
|----------|----------------------------------------|------------------------------------------|------------------------------|---------------------------|--------------------------------|----------------------------------------------------------------------------------------------------|--|--|--|--|
| Sl.<br># | FLOW OF EVENTS                         | PRIMARY<br>ACTOR(S)                      | <b>BUSINESS</b><br>COMPONENT | ΑCTIVITY                  | PAGE                           | FUNCTIONAL STEPS                                                                                                    |  |  |  |  |
| 1.       | User views Grievance<br>summary        | Grievance<br>Administrato<br>r / HR User | Grievance<br>Administration  | View Grievance<br>Summary | Select<br>Grievance<br>to View | <ul> <li>User selects the Grievance<br/>Administration Unit (if more<br/>than 1 are available, else the<br/>value is defaulted)</li> <li>User directly enters the<br/>Grievance Number and takes<br/>the 'View Grievance Summary'<br/>link OR</li> <li>User conducts a search using<br/>the one or more of search<br/>filters and clicks on the multi-<br/>line hyperlink to view<br/>grievance summary</li> </ul> |  |  |  |  |
|          |                                        |                                          |                              |                           | View<br>Grievance<br>Summary   | <ul> <li>User Views grievance summary<br/>for the grievance number<br/>entered / selected in the select<br/>page.</li> </ul>                                                                                                    |  |  |  |  |

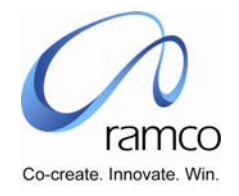

#### Scenario 8: Self Service user Records his Grievance

| Sl.<br># | FLOW OF EVENTS                  | Primary<br>Actor(s)  | BUSINESS<br>COMPONENT     | ACTIVITY                 | PAGE                     | FUNCTIONAL STEPS                                                                                                    |
|----------|---------------------------------|----------------------|---------------------------|--------------------------|--------------------------|----------------------------------------------------------------------------------------------------|
| 1.       | User creates a grievance record | Self Service<br>User | Grievance Self<br>Service | Record Your<br>Grievance | Select<br>Grievance      | User directly enters the<br>Assignment Number and takes<br>the 'Record Your Grievance'<br>link                                                                                                    |
|          |                                 |                      |                           |                          | Record Your<br>Grievance | <ul> <li>User Selects a Grievance type</li> <li>User enters Grievance</li> <li>User enters Grievance details<br/>(additional information)</li> <li>User selects one or more<br/>employees in "Grievance<br/>Forward Details" either by<br/>entering employee code<br/>directly or by taking help on<br/>employee</li> <li>User submits the grievance<br/>record</li> </ul> |

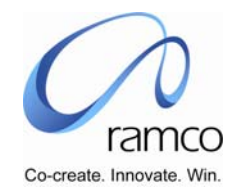

| 2. | User modifies the<br>grievance record | Self Service<br>User | Grievance Self<br>Service | Record Your<br>Grievance | Select<br>Grievance      | •     | User cannot directly enter the<br>Assignment Number to modify<br>a grievance using the "Record<br>Your Grievance" link<br>User conducts a search using<br>the one or more of search<br>filters and clicks on the multi-<br>line hyperlink to modify a<br>Grievance, recorded for an<br>Assignment Number                                                                                                  |
|----|---------------------------------------|----------------------|---------------------------|--------------------------|--------------------------|-------|----------------------------------------------------------------------------------------------------|
|    |                                       |                      |                           |                          | Record Your<br>Grievance | * * * | User modifies a Grievance type<br>User modifies Grievance<br>User modifies Grievance<br>details (additional information)<br>User adds or deletes or<br>modifies one or more<br>employees in "Grievance<br>Forward Details" either by<br>entering employee code<br>directly or by taking help on<br>employee, only for those<br>without response details.<br>User submits the modified<br>grievance record |

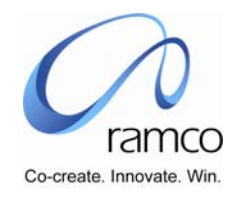

| 3. | User deletes a grievance<br>record | Self Service<br>User | Grievance Self<br>Service | Record Your<br>Grievance | Select<br>Grievance | • | User cannot directly enter the<br>Assignment Number to modify<br>a grievance using the "Record<br>Your Grievance" link<br>User conducts a search using<br>the one or more of search<br>filters and clicks on the multi-<br>line hyperlink to delete a<br>Grievance, recorded for an<br>Assignment Number |
|----|------------------------------------|----------------------|---------------------------|--------------------------|---------------------|---|----------------------------------------------------------------------------------------------------|
|    |                                    |                      |                           |                          | Record<br>Grievance | * | User is able to see the<br>recorded grievance details<br>User may delete the grievance<br>only if the "Current Status" is<br>displayed as "Submitted"<br>User deletes the grievance<br>record using the "Delete"<br>button                                                                               |

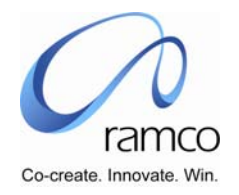

#### Scenario 9: Self Service User Records Grievance Response details

| SL.<br># | FLOW OF EVENTS                               | PRIMARY<br>ACTOR(S)  | <b>B</b> USINESS<br>COMPONENT | ACTIVITY                | PAGE                                                    | FUNCTIONAL STEPS                                                                                                    |
|----------|----------------------------------------------|----------------------|-------------------------------|-------------------------|---------------------------------------------------------|----------------------------------------------------------------------------------------------------|
| 1.       | User responds to a grievance                 | Self Service<br>User | Grievance Self<br>Service     | Record Your<br>Response | Select<br>Grievance to<br>Record<br>Response<br>details | <ul> <li>User directly enters the<br/>Grievance Number and takes<br/>the 'Record Response Details'<br/>link OR</li> <li>User conducts a search using<br/>the one or more of search<br/>filters and clicks on the multi-<br/>line hyperlink to respond to a<br/>grievance</li> </ul>             |
|          |                                              |                      |                               |                         | Record<br>Response<br>Details                           | <ul> <li>User responds to the grievance<br/>by entering "Response"</li> <li>User submits the response<br/>details</li> </ul>                                                                                                    |
| 2.       | User modifies his<br>Response to a grievance | Self Service<br>User | Grievance Self<br>Service     | Record Your<br>Response | Select<br>Grievance to<br>Record<br>Response<br>details | <ul> <li>User directly enters the<br/>Grievance Number and takes<br/>the 'Record Response Details'<br/>link OR</li> <li>User conducts a search using<br/>the one or more of search<br/>filters and clicks on the multi-<br/>line hyperlink to modify his<br/>response to a grievance</li> </ul> |

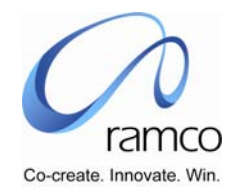

|    |                                             |                      |                           |                         | Record<br>Response<br>Details                           | • | User modifies his response to<br>the grievance by entering<br>details in "Response"<br>User submits the response<br>details                                                                                                    |
|----|---------------------------------------------|----------------------|---------------------------|-------------------------|---------------------------------------------------------|---|----------------------------------------------------------------------------------------------------|
| 3. | User deletes his<br>Response to a grievance | Self Service<br>User | Grievance Self<br>Service | Record Your<br>Response | Select<br>Grievance to<br>Record<br>Response<br>details | • | User directly enters the<br>Grievance Number and takes<br>the 'Record Response Details'<br>link OR<br>User conducts a search using<br>the one or more of search<br>filters and clicks on the multi-<br>line hyperlink to delete his<br>response to a grievance |
|    |                                             |                      |                           |                         | Record<br>Response<br>Details                           | • | User deletes his response to the grievance by using the "Delete" button.                                                                                                    |

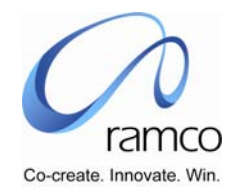

### Scenario 10: Self Service User views Grievance Summary

| Sl.<br># | FLOW OF EVENTS                  | PRIMARY<br>ACTOR(S)  | <b>BUSINESS</b><br>COMPONENT | ACTIVITY                     | PAGE                           | FUNCTIONAL STEPS                                                                                                    |
|----------|---------------------------------|----------------------|------------------------------|------------------------------|--------------------------------|----------------------------------------------------------------------------------------------------|
| 1.       | User views Grievance<br>summary | Self Service<br>User | Grievance Self<br>Service    | View<br>Grievance<br>Summary | Select<br>Grievance to<br>View | <ul> <li>User directly enters the<br/>Grievance Number and takes<br/>the 'View Grievance Summary'<br/>link OR</li> <li>User conducts a search using<br/>the one or more of search<br/>filters and clicks on the multi-<br/>line hyperlink to view<br/>grievance summary</li> </ul> |
|          |                                 |                      |                              |                              | View<br>Grievance<br>Summary   | <ul> <li>User Views grievance summary<br/>for the grievance number<br/>entered / selected in the select<br/>page.</li> </ul>                                                                                                    |

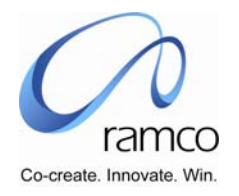

# BUSINESS PROCESS: DISCIPLINARY ACTION

#### Scenario 1: Administrator creates Disciplinary Action Quick Codes

| SL. # | FLOW OF<br>EVENTS                                                                                 | Primary<br>Actor(s)                                  | <b>BUSINESS</b><br><b>COMPONENT</b> | ΑCTIVITY            | PAGE                | FUNCTIONAL STEPS                                                                                                    |
|-------|---------------------------------------------------------------------------------------------------|------------------------------------------------------|-------------------------------------|---------------------|---------------------|----------------------------------------------------------------------------------------------------|
| 1     | User defines the<br>Disciplinary Action<br>quick code values<br>for Disciplinary<br>Action Status | Disciplinary<br>Action<br>Administrator /<br>HR User | HR General<br>Information           | Edit Quick<br>Codes | Edit Quick<br>Codes | <ul> <li>User selects the HR General<br/>Information Unit</li> <li>User Selects the Business Process<br/>as 'Disciplinary Action'</li> <li>Then the user selects Process<br/>Variable as 'Disciplinary Action<br/>Status', defines the Value Code,<br/>Value Description &amp; Inactive – NO<br/>(the value 'YES' would render the<br/>Disciplinary Action Status Value<br/>inactive, which will not be usable in<br/>the downstream processes)</li> <li>User saves this information.</li> </ul> |

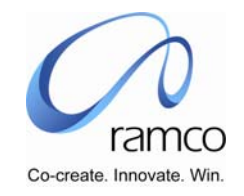

|    | User defines the<br>Disciplinary Action<br>quick code values<br>for Disciplinary<br>Action Type | Disciplinary<br>Action<br>Administrator /<br>HR User | HR General<br>Information | Edit Quick<br>Codes | Edit Quick<br>Codes | <ul> <li>User selects the HR General<br/>Information Unit</li> <li>User Selects the Business Process<br/>as 'Disciplinary Action'</li> <li>Then the user selects Process<br/>Variable as 'Disciplinary Action<br/>Type', defines the Value Code,<br/>Value Description &amp; Inactive – NO<br/>(the value 'YES' would render the<br/>Disciplinary Action Type Value<br/>inactive, which will not be usable in<br/>the downstream processes)</li> <li>User saves this information.</li> </ul> |
|----|-------------------------------------------------------------------------------------------------|------------------------------------------------------|---------------------------|---------------------|---------------------|----------------------------------------------------------------------------------------------------|
| 2. | User defines the<br>Disciplinary Action<br>quick code values<br>for Activity Type               | Disciplinary<br>Action<br>Administrator /<br>HR User | HR General<br>Information | Edit Quick<br>Codes | Edit Quick<br>Codes | <ul> <li>User selects the HR General<br/>Information Unit</li> <li>User Selects the Business Process<br/>as 'Disciplinary Action'</li> <li>Then the user selects Process<br/>Variable as 'Activity Type', defines<br/>the Value Code, Value Description<br/>&amp; Inactive – NO (the value 'YES'<br/>would render the Disciplinary<br/>Action Type Value inactive, which<br/>will not be usable in the<br/>downstream processes)</li> <li>User saves this information.</li> </ul>            |

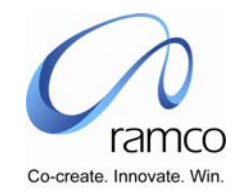

| 3. | User defines the Disciplinary Action | Disciplinary<br>Action | HR General<br>Information | Edit Quick<br>Codes | Edit Quick<br>Codes |   | User selects the HR General<br>Information Unit                                                                                                    |
|----|--------------------------------------|------------------------|---------------------------|---------------------|---------------------|---|----------------------------------------------------------------------------------------------------|
|    | for Activity Status                  | us HR User             |                           |                     |                     |   | User Selects the Business Process<br>as 'Disciplinary Action'                                                                                                    |
|    |                                      |                        |                           |                     |                     | • | Then the user selects Process<br>Variable as 'Activity Status', defines<br>the Value Code, Value Description<br>& Inactive – NO (the value 'YES'<br>would render the Disciplinary<br>Action Type Value inactive, which<br>will not be usable in the<br>downstream processes) |
|    |                                      |                        |                           |                     |                     |   | User saves this information.                                                                                                    |

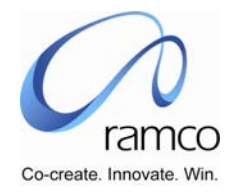

| SL.<br># | FLOW OF EVENTS                                               | PRIMARY<br>ACTOR(S)                                   | BUSINESS<br>COMPONENT                    | ACTIVITY                         | PAGE                                                      | FUNCTIONAL STEPS                                                                                                    |
|----------|--------------------------------------------------------------|-------------------------------------------------------|------------------------------------------|----------------------------------|-----------------------------------------------------------|----------------------------------------------------------------------------------------------------|
| 1.       | User initiates disciplinary<br>action against an<br>employee | Disciplinary<br>Action<br>Administrato<br>r / HR User | Disciplinary<br>Action<br>Administration | Record<br>Disciplinary<br>Action | Select<br>Employee to<br>Record<br>Disciplinary<br>Action | <ul> <li>User selects the Disciplinary<br/>Action Administration Unit (if<br/>more than 1 are available, else<br/>the value is defaulted)</li> <li>User directly enters the<br/>Employee Code and<br/>Assignment Number and takes<br/>the 'Record Disciplinary Action'<br/>link OR</li> <li>User conducts a search using<br/>the filter Disciplinary Action<br/>status as "New" and clicks on<br/>the multi-line hyperlink to<br/>Record a Disciplinary Action for<br/>an employee</li> </ul> |

Scenario 2: Administrator Records Disciplinary Action against an employee

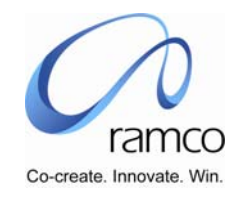

|  |  | Record<br>Disciplinary<br>Action | * | User Selects a Disciplinary<br>Action type<br>User enters Reason for the<br>Disciplinary Action<br>User enters the Action Details<br>for the Disciplinary Action<br>User selects one or more<br>employees in "Activity Details<br>of Persons Responsible" either<br>by entering employee code<br>directly or by taking help on<br>employee<br>User enters "Scheduled Date"<br>and "Demarks" for the persone |
|--|--|----------------------------------|---|----------------------------------------------------------------------------------------------------|
|  |  |                                  |   | and "Remarks" for the persons responsible.                                                                                                    |
|  |  |                                  |   | User hits "Save" to submit the<br>Disciplinary Action                                                                                                    |

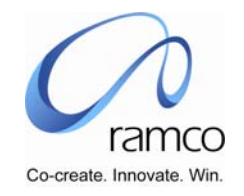

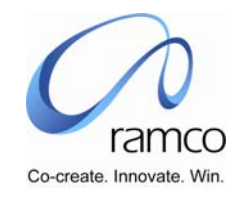

|  |  | Record<br>Disciplinary | • | User may modify the<br>Disciplinary Action type                                                                                                    |
|--|--|------------------------|---|----------------------------------------------------------------------------------------------------|
|  |  | Action                 | • | User modifies the Reason                                                                                                    |
|  |  |                        |   | User modifies the Action<br>Details                                                                                                    |
|  |  |                        | • | User adds or deletes or<br>modifies one or more<br>employees in "Activity Details<br>of Persons Responsible" either<br>by entering employee code<br>directly or by taking help on<br>employee, only for those with<br>status as "Pending". |
|  |  |                        |   | User submits the modified<br>Disciplinary Action                                                                                                    |

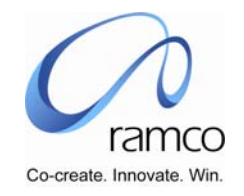

| 3. | User deletes a<br>Disciplinary Action | Disciplinary<br>Action<br>Administrato<br>r / HR User | Disciplinary<br>Action<br>Administration | Record<br>Disciplinary<br>Action | Select<br>Employee to<br>Record<br>Disciplinary<br>Action |     | User selects the Disciplinary<br>Action Unit (if more than 1 are<br>available, else the value is<br>defaulted)<br>User cannot directly enter the<br>Employee Code and<br>Assignment Number to delete<br>a Disciplinary Action using the<br>"Record Disciplinary Action"<br>link<br>User conducts a search using<br>the one or more of search<br>filters and clicks on the multi-<br>line hyperlink to delete a<br>Disciplinary Action recorded for<br>an employee |
|----|---------------------------------------|-------------------------------------------------------|------------------------------------------|----------------------------------|-----------------------------------------------------------|-----|----------------------------------------------------------------------------------------------------|
|    |                                       |                                                       |                                          |                                  | Record<br>Disciplinary<br>Action                          | * * | User is able to see the<br>recorded Disciplinary Action<br>details<br>User may delete the<br>Disciplinary Action only if the<br>status column displays<br>"Pending" in any of the<br>"Activity Details of Persons<br>Responsible"<br>User deletes the Disciplinary<br>Action record using the<br>"Delete" button                                                                                                    |

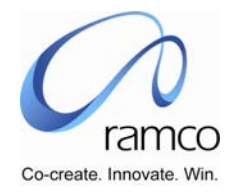

#### Scenario 3: Administrator Records Disciplinary Action Activity details

| SL.<br># | FLOW OF EVENTS                                                         | PRIMARY<br>ACTOR(S)                                   | <b>BUSINESS</b><br>COMPONENT             | ΑCTIVITY                                                | PAGE                                                                 | FUNCTIONAL STEPS                                                                                                    |
|----------|------------------------------------------------------------------------|-------------------------------------------------------|------------------------------------------|---------------------------------------------------------|----------------------------------------------------------------------|----------------------------------------------------------------------------------------------------|
| 1.       | User enters Disciplinary<br>Action Activity details for<br>an employee | Disciplinary<br>Action<br>Administrato<br>r / HR User | Disciplinary<br>Action<br>Administration | Record<br>Disciplinary<br>Action<br>Activity<br>Details | Select<br>Disciplinary<br>Action to<br>Record<br>Activity<br>Details | <ul> <li>User selects the Disciplinary<br/>Action Administration Unit (if<br/>more than 1 are available, else<br/>the value is defaulted)</li> <li>User directly enters the<br/>Disciplinary Action Number and<br/>takes the 'Record Activity<br/>Details' link OR</li> <li>User conducts a search using<br/>the one or more of search<br/>filters and clicks on the multi-<br/>line hyperlink to record Activity<br/>Details for a Disciplinary Action</li> </ul> |
|          |                                                                        |                                                       |                                          |                                                         | Record<br>Disciplinary<br>Action<br>Activity<br>Details              | <ul> <li>User selects a Disciplinary<br/>Action Status</li> <li>User selects an employee code<br/>in the multi-line and selects an<br/>Activity type. Correspondingly,<br/>he enters the Activity and<br/>Completed date along with<br/>"Remarks" for the activity type<br/>completed.</li> <li>User hits "Save" to submit the<br/>Activity Details</li> </ul>                                                                                                    |

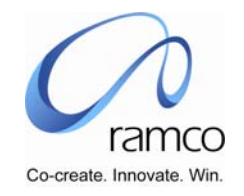

| 2. | User modifies the<br>Disciplinary Action<br>Activity details for an<br>employee | Disciplinary<br>Action<br>Administrato<br>r / HR User | Disciplinary<br>Action<br>Administration | Record<br>Disciplinary<br>Action<br>Activity<br>Details | Select<br>Disciplinary<br>Action to<br>Record<br>Activity<br>Details | *   | User selects the Disciplinary<br>Action Administration Unit (if<br>more than 1 are available, else<br>the value is defaulted)<br>User directly enters the<br>Disciplinary Action Number and<br>takes the 'Record Activity<br>Details' link OR<br>User conducts a search using<br>the one or more of search<br>filters and clicks on the multi-<br>line hyperlink to record Activity<br>Details for a Disciplinary Action |
|----|---------------------------------------------------------------------------------|-------------------------------------------------------|------------------------------------------|---------------------------------------------------------|----------------------------------------------------------------------|-----|----------------------------------------------------------------------------------------------------|
|    |                                                                                 |                                                       |                                          |                                                         | Record<br>Disciplinary<br>Action<br>Activity<br>Details              | * * | User modifies the Disciplinary<br>Action Status<br>User modifies an employee<br>record in the multi-line for<br>which "Completed Date" is not<br>filled. Correspondingly, he<br>modifies the Activity along<br>with "Remarks" for the activity<br>type.<br>User hits "Save" to modify the<br>Activity Details                                                                                                    |

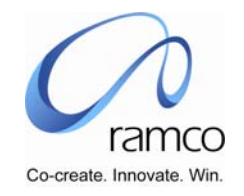

| 3. | User deletes the Activity<br>Details | Disciplinary<br>Action<br>Administrato<br>r / HR User | Disciplinary<br>Action<br>Administration | Record<br>Disciplinary<br>Action<br>Activity<br>Details | Select<br>Disciplinary<br>Action to<br>Record<br>Activity<br>Details | * | User selects the Disciplinary<br>Action Administration Unit (if<br>more than 1 are available, else<br>the value is defaulted)<br>User directly enters the<br>Disciplinary Action Number and<br>takes the 'Record Activity<br>Details' link OR<br>User conducts a search using<br>the one or more of search<br>filters and clicks on the multi-<br>line hyperlink to record Activity<br>Details for a Disciplinary Action |
|----|--------------------------------------|-------------------------------------------------------|------------------------------------------|---------------------------------------------------------|----------------------------------------------------------------------|---|----------------------------------------------------------------------------------------------------|
|    |                                      |                                                       |                                          |                                                         | Record<br>Disciplinary<br>Action                                     | * | User is able to see the<br>recorded Disciplinary Action<br>Activity details<br>User may delete the Activity<br>details only if none of the<br>records have the "Completed<br>Date" filled.<br>User deletes the Disciplinary<br>Action Activity details using the<br>"Delete" button                                                                                                    |

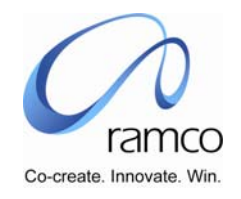

#### Scenario 4: Administrator Records Disciplinary Action Cost details

| SL.<br># | FLOW OF EVENTS                                     | Primary<br>Actor(s)                                  | BUSINESS<br>COMPONENT                    | ΑCTIVITY                                         | PAGE                                                          | FUNCTIONAL STEPS                                                                                                    |
|----------|----------------------------------------------------|------------------------------------------------------|------------------------------------------|--------------------------------------------------|---------------------------------------------------------------|----------------------------------------------------------------------------------------------------|
| 1.       | User enters<br>Disciplinary Action<br>Cost details | Disciplinary<br>Action<br>Administrator /<br>HR User | Disciplinary<br>Action<br>Administration | Record<br>Disciplinary<br>Action Cost<br>Details | Select<br>Disciplinary<br>Action to<br>Record Cost<br>Details | <ul> <li>User selects the Disciplinary<br/>Action Administration Unit (if<br/>more than 1 are available, else<br/>the value is defaulted)</li> <li>User directly enters the<br/>Disciplinary Action Number and<br/>takes the 'Record Cost Details'<br/>link OR</li> <li>User conducts a search using<br/>the one or more of search<br/>filters and clicks on the multi-<br/>line hyperlink to record Cost<br/>Details for a Disciplinary Action</li> </ul> |

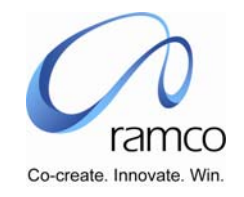

|  |  | Record<br>Disciplinary<br>Action Cost<br>Details | • | User Selects a Cost Type in<br>"Cost Details"<br>User enters the expended<br>amount in the next<br>corresponding column.<br>User enters appropriate<br>remarks for the cost type and<br>the amount. |
|--|--|--------------------------------------------------|---|----------------------------------------------------------------------------------------------------|
|  |  |                                                  | • | User enters similar cost details for five of the other cost types                                                                                                    |
|  |  |                                                  | • | User enters Remarks against the Total Cost                                                                                                    |
|  |  |                                                  | • | User enters remarks in<br>Remark1, Remark2, Remark3                                                                                                    |
|  |  |                                                  | • | User hits "Save" to submit the Cost Details                                                                                                    |

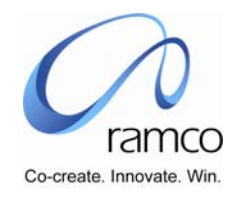

| 2. | User modifies<br>Disciplinary Action<br>Cost details | Disciplinary<br>Action<br>Administrator /<br>HR User | Disciplinary<br>Action<br>Administration | Record<br>Disciplinary<br>Action Cost<br>Details | Select<br>Disciplinary<br>Action to<br>Record Cost<br>Details | • | User selects the Disciplinary<br>Action Administration Unit (if<br>more than 1 are available, else<br>the value is defaulted)<br>User directly enters the<br>Disciplinary Action Number and<br>takes the 'Record Cost Details'<br>link OR<br>User conducts a search using<br>the one or more of search<br>filters and clicks on the multi-<br>line hyperlink to record Cost |
|----|------------------------------------------------------|------------------------------------------------------|------------------------------------------|--------------------------------------------------|---------------------------------------------------------------|---|----------------------------------------------------------------------------------------------------|
|    |                                                      |                                                      |                                          |                                                  |                                                               |   | line hyperlink to record Cost<br>Details for a Disciplinary Action                                                                                                    |

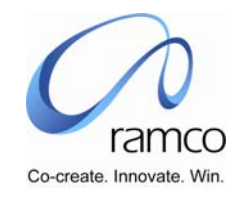

|  |  | Record<br>Disciplinary<br>Action Cost<br>Details |   | User modifies a Cost Type in<br>"Cost Details"<br>User modifies the expended<br>amount in the next<br>corresponding column.<br>User modifies appropriate<br>remarks for the cost type and<br>the amount.<br>User modifies similar cost<br>details for five of the other<br>cost types<br>User modifies Remarks against<br>the Total Cost<br>User modifies remarks in<br>Remark1, Remark2, Remark3 |
|--|--|--------------------------------------------------|---|----------------------------------------------------------------------------------------------------|
|  |  |                                                  | • | Remark1, Remark2, Remark3<br>User hits "Save" to modify the<br>Cost Details                                                                                                    |

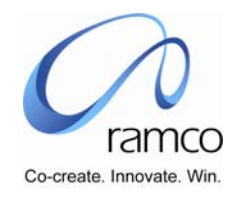

| 3. | User deletes the<br>Activity Details | Disciplinary<br>Action<br>Administrator /<br>HR User | Disciplinary<br>Action<br>Administration | Record<br>Disciplinary<br>Action<br>Activity<br>Details | Select<br>Disciplinary<br>Action to<br>Record Activity<br>Details | • | User selects the Disciplinary<br>Action Administration Unit (if<br>more than 1 are available, else<br>the value is defaulted)<br>User directly enters the<br>Disciplinary Action Number and<br>takes the 'Record Activity<br>Details' link OR<br>User conducts a search using<br>the one or more of search<br>filters and clicks on the multi-<br>line hyperlink to record Activity<br>Details for a Disciplinary Action |
|----|--------------------------------------|------------------------------------------------------|------------------------------------------|---------------------------------------------------------|-------------------------------------------------------------------|---|----------------------------------------------------------------------------------------------------|
|    |                                      |                                                      |                                          |                                                         | Record<br>Disciplinary<br>Action                                  | • | User is able to see the<br>recorded Disciplinary Action<br>Activity details<br>User may delete the Activity<br>details only if none of the<br>records have the "Completed<br>Date" filled.<br>User deletes the Disciplinary<br>Action Activity details using the<br>"Delete" button                                                                                                    |

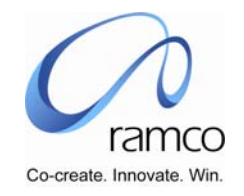

| User deletes the<br>Disciplinary Action<br>Cost Details | Disciplinary<br>Action<br>Administrator /<br>HR User | Disciplinary<br>Action<br>Administration | Record<br>Disciplinary<br>Action<br>Activity<br>Details | Select<br>Disciplinary<br>Action to<br>Record Activity<br>Details |     | User selects the Disciplinary<br>Action Administration Unit (if<br>more than 1 are available, else<br>the value is defaulted)<br>User directly enters the<br>Disciplinary Action Number and<br>takes the 'Record Activity<br>Details' link OR<br>User conducts a search using<br>the one or more of search<br>filters and clicks on the multi-<br>line hyperlink to record Activity<br>Details for a Disciplinary Action |
|---------------------------------------------------------|------------------------------------------------------|------------------------------------------|---------------------------------------------------------|-------------------------------------------------------------------|-----|----------------------------------------------------------------------------------------------------|
|                                                         |                                                      |                                          |                                                         | Record<br>Disciplinary<br>Action Activity<br>Details              | * * | User is able to see the<br>recorded Disciplinary Action<br>Cost details<br>User deletes the Disciplinary<br>Action Cost details using the<br>"Delete" button                                                                                                    |

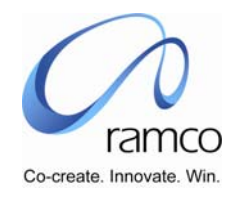

#### Scenario 5: Administrator Views Disciplinary Action Details

|          | i                                         | · ·                                                   | -                                     | i                                   | i                                           | i                                                                                                    |
|----------|-------------------------------------------|-------------------------------------------------------|---------------------------------------|-------------------------------------|---------------------------------------------|----------------------------------------------------------------------------------------------------|
| Sl.<br># | FLOW OF EVENTS                            | PRIMARY<br>ACTOR(S)                                   | BUSINESS<br>COMPONENT                 | ΑCTIVITY                            | PAGE                                        | FUNCTIONAL STEPS                                                                                                    |
| 1.       | User views Disciplinary<br>Action Details | Disciplinary<br>Action<br>Administrato<br>r / HR User | Disciplinary Action<br>Administration | View Disciplinary<br>Action Details | Select<br>Disciplinary<br>Action to<br>View | <ul> <li>User selects the<br/>Disciplinary Action<br/>Administration Unit (if<br/>more than 1 are<br/>available, else the value<br/>is defaulted)</li> </ul>   |
|          |                                           |                                                       |                                       |                                     |                                             | User directly enters the<br>Disciplinary Action<br>Number and takes the<br>'View Disciplinary Action<br>Details' link OR                                       |
|          |                                           |                                                       |                                       |                                     |                                             | User conducts a search<br>using the one or more<br>of search filters and<br>clicks on the multi-line<br>hyperlink to view Details<br>for a Disciplinary Action |
|          |                                           |                                                       |                                       |                                     | View<br>Disciplinary<br>Action<br>Details   | <ul> <li>User Views Disciplinary<br/>Action Details for the<br/>Disciplinary Action<br/>number entered /<br/>selected in the select<br/>page.</li> </ul>       |

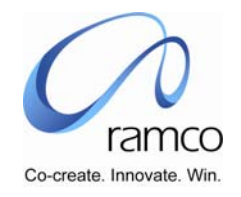

#### Scenario 6: Supervisor Records Disciplinary Action in Self Service

| SL.<br># | FLOW OF EVENTS                                                                       | PRIMARY<br>ACTOR(S)     | <b>BUSINESS</b><br>COMPONENT           | ΑCTIVITY                         | PAGE                                                      | FUNCTIONAL STEPS                                                                                                    |
|----------|--------------------------------------------------------------------------------------|-------------------------|----------------------------------------|----------------------------------|-----------------------------------------------------------|----------------------------------------------------------------------------------------------------|
| 1.       | Self Service User initiates<br>disciplinary action against<br>his reporting employee | Supervisor /<br>Manager | Disciplinary<br>Action Self<br>Service | Record<br>Disciplinary<br>Action | Select<br>Employee to<br>Record<br>Disciplinary<br>Action | <ul> <li>User directly enters the<br/>Employee Code and<br/>Assignment Number and takes<br/>the 'Record Disciplinary Action'<br/>link OR</li> <li>User conducts a search using<br/>the filter Disciplinary Action<br/>status as "New" and clicks on<br/>the multi-line hyperlink to<br/>Record a Disciplinary Action for<br/>an employee</li> </ul> |

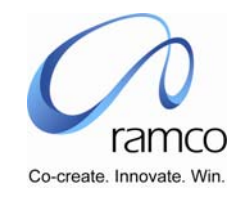

|    |                                                                 |                         |                                        |                                  | Record<br>Disciplinary<br>Action                          | ><br>><br>> | User Selects a Disciplinary<br>Action type<br>User enters Reason for the<br>Disciplinary Action<br>User enters the Action Details<br>for the Disciplinary Action<br>User selects one or more<br>employees in "Activity Details<br>of Persons Responsible" either<br>by entering employee code<br>directly or by taking help on<br>employee<br>User enters "Scheduled Date"<br>and "Remarks" for the persons<br>responsible.<br>User hits "Save" to submit the<br>Disciplinary Action |
|----|-----------------------------------------------------------------|-------------------------|----------------------------------------|----------------------------------|-----------------------------------------------------------|-------------|----------------------------------------------------------------------------------------------------|
| 2. | Self Service User modifies<br>the Disciplinary Action<br>record | Supervisor /<br>Manager | Disciplinary<br>Action Self<br>Service | Record<br>Disciplinary<br>Action | Select<br>Employee to<br>Record<br>Disciplinary<br>Action | •           | User cannot directly enter the<br>Employee Code and<br>Assignment Number to modify<br>a Disciplinary Action using the<br>"Record Disciplinary Action"<br>link<br>User conducts a search using<br>the one or more of search<br>filters and clicks on the multi-<br>line hyperlink to modify a<br>Disciplinary Action recorded for<br>an employee                                                                                                    |

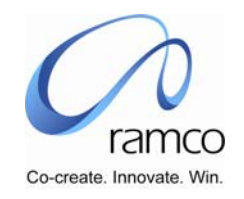

|    |                                                    |                         |                                        |                                  | Record<br>Disciplinary                                    | • | User may modify the<br>Disciplinary Action type                                                                                                    |
|----|----------------------------------------------------|-------------------------|----------------------------------------|----------------------------------|-----------------------------------------------------------|---|----------------------------------------------------------------------------------------------------|
|    |                                                    |                         |                                        |                                  | ACTION                                                    | • | User modifies the Reason                                                                                                    |
|    |                                                    |                         |                                        |                                  |                                                           | • | User modifies the Action Details                                                                                                    |
|    |                                                    |                         |                                        |                                  |                                                           | • | User adds or deletes or<br>modifies one or more<br>employees in "Activity Details<br>of Persons Responsible" either<br>by entering employee code<br>directly or by taking help on<br>employee, only for those with<br>status as "Pending". |
|    |                                                    |                         |                                        |                                  |                                                           | • | User submits the modified<br>Disciplinary Action                                                                                                    |
| 3. | Self Service User deletes<br>a Disciplinary Action | Supervisor /<br>Manager | Disciplinary<br>Action Self<br>Service | Record<br>Disciplinary<br>Action | Select<br>Employee to<br>Record<br>Disciplinary<br>Action | • | User cannot directly enter the<br>Employee Code and<br>Assignment Number to delete<br>a Disciplinary Action using the<br>"Record Disciplinary Action"<br>link                                                                              |
|    |                                                    |                         |                                        |                                  |                                                           | • | User conducts a search using<br>the one or more of search<br>filters and clicks on the multi-<br>line hyperlink to delete a<br>Disciplinary Action recorded for<br>an employee                                                             |

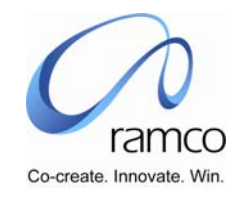

|  | Record<br>Disciplina<br>Action | ry | User is able to see the recorded Disciplinary Action details                                                                                                    |
|--|--------------------------------|----|----------------------------------------------------------------------------------------------------|
|  |                                | •  | User may delete the<br>Disciplinary Action only if the<br>status column displays<br>"Pending" in any of the<br>"Activity Details of Persons<br>Responsible"<br>User deletes the Disciplinary<br>Action record using the<br>"Delete" button |

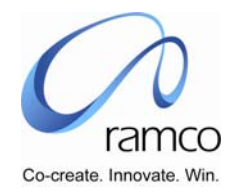

#### Scenario 7: Self Service User Records Disciplinary Action Activity details

| SL.<br># | FLOW OF EVENTS                                                      | PRIMARY<br>ACTOR(S)  | <b>BUSINESS</b><br>COMPONENT           | ACTIVITY                                                | PAGE                                                                 | FUNCTIONAL STEPS                                                                                                    |
|----------|---------------------------------------------------------------------|----------------------|----------------------------------------|---------------------------------------------------------|----------------------------------------------------------------------|----------------------------------------------------------------------------------------------------|
| 1.       | Self Service User enters<br>Disciplinary Action<br>Activity details | Self Service<br>User | Disciplinary<br>Action Self<br>Service | Record<br>Disciplinary<br>Action<br>Activity<br>Details | Select<br>Disciplinary<br>Action to<br>Record<br>Activity<br>Details | <ul> <li>User directly enters the<br/>Disciplinary Action Number and<br/>takes the 'Record Activity<br/>Details' link OR</li> <li>User conducts a search using<br/>the one or more of search<br/>filters and clicks on the multi-<br/>line hyperlink to record Activity<br/>Details for a Disciplinary Action</li> </ul> |
|          |                                                                     |                      |                                        |                                                         | Record<br>Disciplinary<br>Action<br>Activity<br>Details              | <ul> <li>User selects an Activity Type,<br/>enters Activity, Completed<br/>Date and Remarks for the<br/>Activity type.</li> <li>User may add or delete a<br/>record to / from the multi-line</li> <li>User hits "Save" to submit the<br/>Activity Details</li> </ul>                                                     |

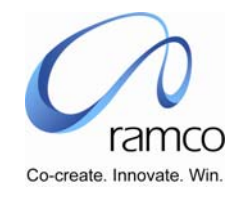

| 2. | Self Service User modifies<br>the Disciplinary Action<br>Activity details for an<br>employee | Self Service<br>User | Disciplinary<br>Action Self<br>Service | Record<br>Disciplinary<br>Action<br>Activity<br>Details | Select<br>Disciplinary<br>Action to<br>Record<br>Activity<br>Details | • | User directly enters the<br>Disciplinary Action Number and<br>takes the 'Record Activity<br>Details' link OR<br>User conducts a search using<br>the one or more of search<br>filters and clicks on the multi-<br>line hyperlink to record Activity<br>Details for a Disciplinary Action |
|----|----------------------------------------------------------------------------------------------|----------------------|----------------------------------------|---------------------------------------------------------|----------------------------------------------------------------------|---|----------------------------------------------------------------------------------------------------|
|    |                                                                                              |                      |                                        |                                                         | Record<br>Disciplinary<br>Action<br>Activity<br>Details              | • | User modifies an Activity Type,<br>modifies Activity, Completed<br>Date and Remarks for the<br>Activity type.<br>User may add or delete a<br>record to / from the multiline<br>User hits "Save" to submit the<br>modified Activity Details                                              |
| 3. | Self Service User deletes<br>the Activity Details                                            | Self Service<br>User | Disciplinary<br>Action Self<br>Service | Record<br>Disciplinary<br>Action<br>Activity<br>Details | Select<br>Disciplinary<br>Action to<br>Record<br>Activity<br>Details | • | User directly enters the<br>Disciplinary Action Number and<br>takes the 'Record Activity<br>Details' link OR<br>User conducts a search using<br>the one or more of search<br>filters and clicks on the multi-<br>line hyperlink to record Activity<br>Details for a Disciplinary Action |

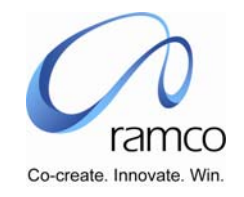

|  |  | Record<br>Disciplinary<br>Action | • | User is able to see the recorded Disciplinary Action Activity details                 |
|--|--|----------------------------------|---|---------------------------------------------------------------------------------------|
|  |  |                                  |   | User deletes the Disciplinary<br>Action Activity details using the<br>"Delete" button |

#### Scenario 8: Self Service User Views Disciplinary Action Details

| SL.<br># | FLOW OF EVENTS                                         | PRIMARY<br>ACTOR(S)  | BUSINESS<br>COMPONENT                  | ΑCTIVITY                                  | PAGE                                        | FUNCTIONAL STEPS                                                                                                    |
|----------|--------------------------------------------------------|----------------------|----------------------------------------|-------------------------------------------|---------------------------------------------|----------------------------------------------------------------------------------------------------|
| 1.       | Self Service User views<br>Disciplinary Action Details | Self Service<br>User | Disciplinary<br>Action Self<br>Service | View<br>Disciplinary<br>Action<br>Details | Select<br>Disciplinary<br>Action to<br>View | <ul> <li>User directly enters the<br/>Disciplinary Action Number and<br/>takes the 'View Disciplinary<br/>Action Details' link OR</li> <li>User conducts a search using<br/>the one or more of search<br/>filters and clicks on the multi-<br/>line hyperlink to view Details<br/>for a Disciplinary Action</li> </ul> |
|          |                                                        |                      |                                        |                                           | View<br>Disciplinary<br>Action<br>Details   | <ul> <li>User Views Disciplinary Action<br/>Details for the Disciplinary<br/>Action number entered /<br/>selected in the select page.</li> </ul>                                                                                                    |

www.RamcoAviation.com

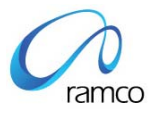

#### Corporate Office and R&D Center

Ramco Systems Limited, 64, Sardar Patel Road, Taramani Chennai – 600 113, India Tel: +91 (44) 2235 4510. Fax +91 (44) 2235 2884 www.ramco.com